## PIA 连接调试 方式 1-TCP

- 1. 从所有 VPN 断开
- 2. 在 PIA 软件中,打开设置→协议→协议选择→OpenVPN
- 3. 传输→TCP
- 4. 远程端口处选择 443
- 5. 重新连接 VPN

## PIA 连接调试 方式 2 – Wireguard 协议

- 1. 从所有 VPN 断开
- 2. 在 PIA 软件中,打开设置→协议→协议选择→Wiregurad
- 3. 重新连接 VPN